# AVDH használata OTP SZÉP kártya szerződés hitelesítéséhez

## Mi az AVDH?

Az AVDH a kormányzat Azonosításra Visszavezetett Dokumentum Hitelesítési szolgáltatásának rövidítése. A szolgáltatást bárki díjmentesen használhatja, aki regisztrált a kormányzati Ügyfélkapun.

Az AVDH a SZÉP kártya szerződéskötés során az Ön hiteles elektronikus aláírásaként funkcionál, amennyiben Ön a szerződéses dokumentumot ebben a formában hitelesíti, úgy kezeljük, mint ha azt személyesen aláírta volna.

## Hogyan kell használni az AVDH-t a SZÉP kártya szerződéskötésnél?

A SZÉP kártya szerződéskötést Ön az otpportalok.hu oldalon indítja el, itt adhatja meg a szerződéshez szükséges adatait, ami alapján a Portál generál Önnek egy PDF formátumú szerződéses dokumentumot, amit le tud tölteni. A letöltött szerződéses dokumentumot az AVDH segítségével kell hitelesítenie a következő lépésekben.

#### 1. Nyissa meg a <a href="https://magyarorszag.hu/szuf\_avdh\_feltoltes">https://magyarorszag.hu/szuf\_avdh\_feltoltes</a> oldalt

## HITELESÍTÉS

Az Azonosításra Visszavezetett Dokumentum Hitelesítés funkció használatával PDF vagy más formátumú dokumentumot az Ön személyére utaló hitelesítési információkkal láthat el. Ennek eredményét számos közigazgatási szolgáltatás hiteles dokumentumként kezeli.

A funkció használatához bejelentkezés szükséges.

### BEJELENTKEZÉS

Kattintson a Bejelentkezés, majd az Ügyfélkapu gombra és adja meg az Ügyfélkapus
Felhasználónevét és Jelszavát és jelentkezzen be

| ügyintézés szabadon |         |  |   |  |
|---------------------|---------|--|---|--|
| ÜGYFÉ               | LKAPU   |  |   |  |
| AZONOSÍTÁS          |         |  |   |  |
| FELHASZNÁLÓNÉV      |         |  |   |  |
| JELSZÓ              |         |  |   |  |
| BEJELEI             | NTKEZÉS |  | - |  |

**3. Kattintson a "klikkeljen ide a tallózáshoz" gombra** és saját számítógépéről **tallózza be** az előzőleg az otpportalok.hu oldalról letöltött szerződéses dokumentumot.

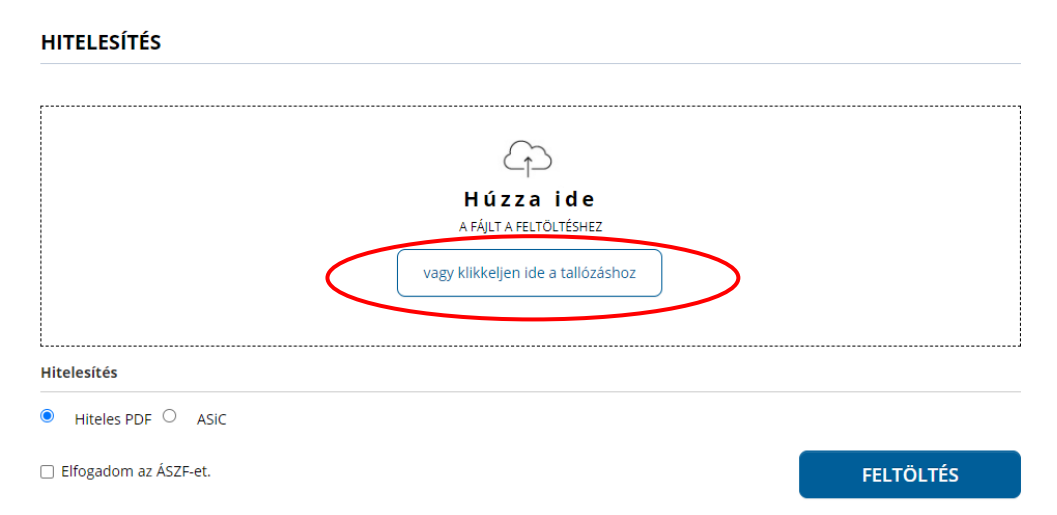

4. Megjelenik az Ön által feltöltött dokumentum neve a Hitelesítendő fájl felirat alatt. Pipálja be, hogy elfogadja az ÁSZF-et és nyomja meg a Feltöltés gombot

| litelesítendő fájl            |   |
|-------------------------------|---|
| OTP SZÉP kártya szerződés.pdf | × |
| Hitelesítés                   |   |
| ■ Hiteles PDF ○ ASIC          |   |
|                               |   |

5. Az aláírás folyamatát követően a Letöltés gomb megnyomásával töltse le a hitelesített dokumentumot.

| Azonosításra visszavezetett dokumentum-<br>hitelesítés |                                                       |  |  |  |
|--------------------------------------------------------|-------------------------------------------------------|--|--|--|
| <u>*</u>                                               | LETÖLTÉS                                              |  |  |  |
| Az elkészült d<br><b>E-mail cím</b>                    | okumentum elérésének URL-jét e-mailben is elküldheti. |  |  |  |
| •                                                      | KÜLDÉS E-MAIL-BEN                                     |  |  |  |
| e                                                      | TOVÁBBI DOKUMENTUM-HITELESÍTÉS                        |  |  |  |
| <b>^</b>                                               | VISSZA A KEZDŐOLDALRA                                 |  |  |  |

6. A dokumentum jobb felső sarkában láthatja a hitelesítés bélyegzőjét, magát az Igazolást pedig a dokumentumot Adobe Reader alkalmazásban megnyitva, a bal oldalon megjelenő kis gemkapocs ikonra kattintva nézheti meg.

| lig   | Aláírva, minden aláírás érvényes.        |                                           | 💋 Aláíráspanel |
|-------|------------------------------------------|-------------------------------------------|----------------|
|       | Csatolmányok 📢 🕨                         |                                           |                |
| ß     | 8= 🕶 💪 Megnyitás 🍙 Mentés 🍘 Keresés      | Audinasa Latra E                          |                |
|       | Név Leírás                               | AVDH SIGN                                 |                |
| Leff. | 🔁 avdhA5-a420c154-049d-42c6 Meghatalmazó | OTP Széchenyi Pihenőkártya Keretszerződés |                |

7. A hitelesített dokumentumot töltse fel az otpportalok.hu oldalon. Ha időközben bezárta az oldalt, akkor a regisztrációkor megadott e-mail címével és jelszavával tud <u>visszalépni</u> oda, ahol a hitelesített dokumentumot fel kell tölteni.